## How to access Ebrary books

| 145) - aga | gavastanisla 🗙 📕 How to access E-resources - 🗙 📕 Inbox (986) - librarian | ⊇tang ×   🖸 (41) 90'S & 2000'S SLOV 🖣 ×   🕗 Turnitin | 🗙 🛛 👼 Tangaza University College - 🗙 🛛 | Tangaza University College X | Tangaza University College X | + | _   |   |
|------------|--------------------------------------------------------------------------|------------------------------------------------------|----------------------------------------|------------------------------|------------------------------|---|-----|---|
| C (        | a tangaza.remotexs.co                                                    |                                                      |                                        |                              |                              | 1 | · © |   |
| ы          | institute for Operations Research and Management Sciences (INPORM.       | "                                                    | Details & Help                         |                              |                              |   |     |   |
| ☆          | IOPScience                                                               |                                                      | Details & Help                         |                              |                              |   |     |   |
| ☆          | JSTOR                                                                    |                                                      | Details & Help                         |                              |                              |   |     |   |
| ☆          | Liebert Online                                                           |                                                      | Details & Help                         |                              |                              |   |     |   |
| ☆          | OECD iLibrary                                                            |                                                      | Details & Help                         |                              |                              |   |     |   |
| ☆          | Oxford English Dictionary                                                |                                                      | Details & Help                         |                              |                              |   |     |   |
| ☆          | Review for Religious (full text)                                         |                                                      | Details & Help                         |                              |                              |   |     |   |
| ŵ          | Royal Society of Chemistry & RSC Journals Archive                        |                                                      | Details & Help                         |                              |                              |   |     |   |
| ☆          | Sedos (now online only)                                                  |                                                      | Details & Help                         |                              |                              |   |     |   |
| ☆          | Society for Industrial and Applied Mathematics Journals (SIAM)           |                                                      | Details & Help                         |                              |                              |   |     |   |
| ☆          | Theology Library                                                         |                                                      | Details & Help                         |                              |                              |   |     |   |
| ☆          | Wiley Online Library Full                                                |                                                      | Details & Help                         |                              |                              |   |     |   |
|            |                                                                          | E-Books                                              |                                        |                              |                              |   |     |   |
| 合          | Directory of Open access Books                                           |                                                      | Details & Help                         |                              |                              |   |     |   |
| ☆          | ebrary                                                                   |                                                      | Details & Help                         |                              |                              |   |     |   |
| ☆          | World Bank eLibrary                                                      |                                                      | Details & Help                         |                              |                              |   |     |   |
|            |                                                                          | Repositories                                         |                                        |                              |                              |   |     |   |
| ☆          | Proquest Thesis and dissertation                                         |                                                      | Details & Help                         |                              |                              |   |     |   |
| ☆          | World Bank Open Knowledge Repository                                     |                                                      | Details & Help                         |                              |                              |   |     |   |
|            |                                                                          |                                                      | ,                                      |                              |                              |   |     |   |
| Us         | /seful Links                                                             | Database                                             |                                        | Contact Us                   |                              |   |     | Į |
| Ne         | lewsletters                                                              |                                                      |                                        | Usage Policy                 |                              |   |     |   |
| Me         | 1edia Gallery                                                            |                                                      |                                        | Tutorials                    |                              |   |     |   |
|            |                                                                          |                                                      |                                        |                              |                              |   |     | ? |
| © Copy     | pyright 2019 Tangaza University College. All rights reserved.            |                                                      | Powered by RemoteXs                    |                              |                              |   |     |   |
|            |                                                                          |                                                      |                                        |                              |                              |   |     |   |

1. Once on E-resources page, scroll down and click on "Ebrary"

## 2. On ProQuest page click "Sign in"

Have questions about ebooks?

View how-to videos

View help FAQs

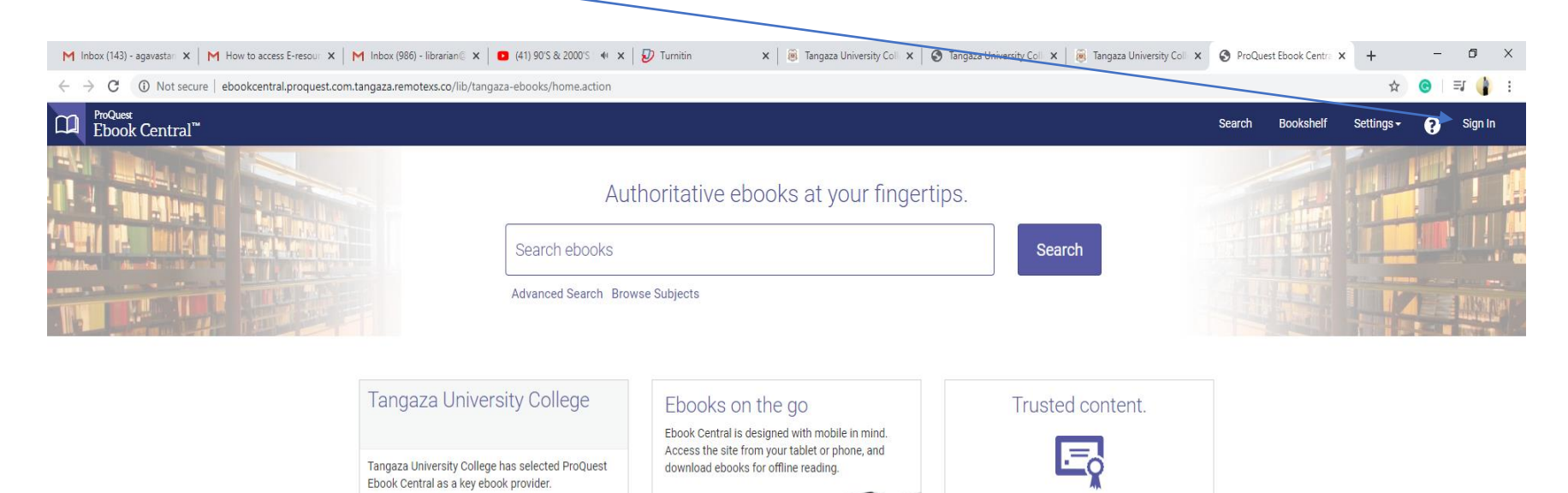

You need credible content from authoritative,

scholarly sources. Ebook Central delivers, with breadth and depth of ebooks from scholarly

sources, including University Presses and other

top publishers.

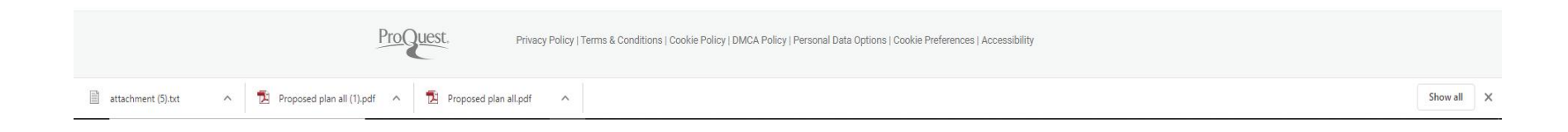

Agava Stanislaus sagava@tangaza.ac.ke

## 3. Create your Ebrary account. Ensure you have a Gmail (NOT a Tangaza email or any other email)

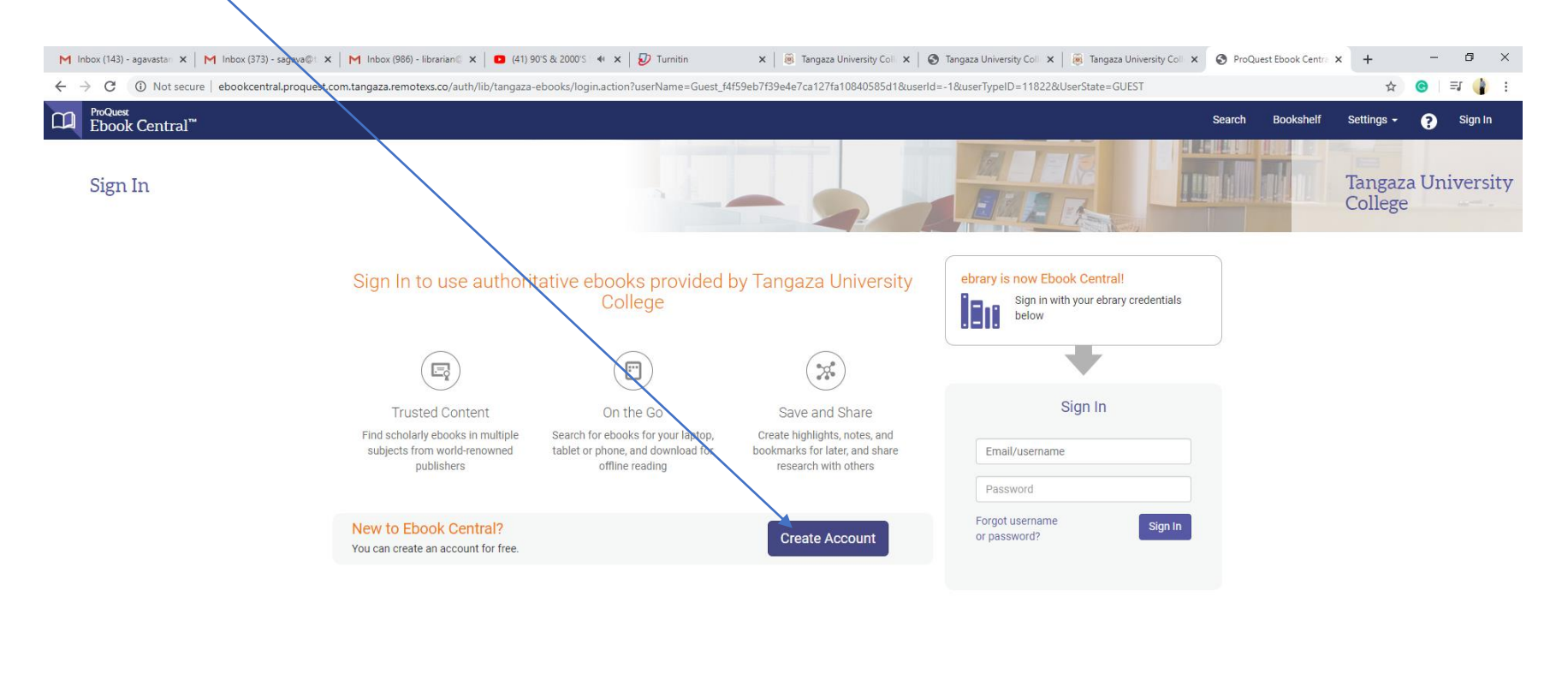

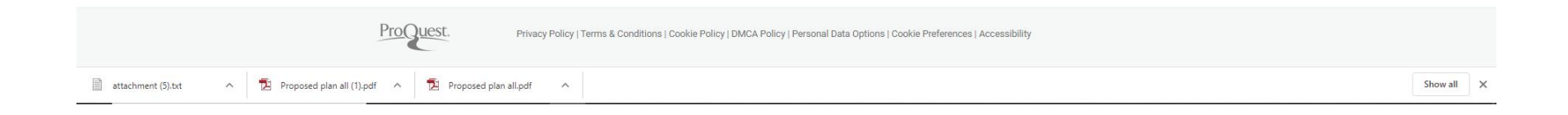

Agava Stanislaus sagava@tangaza.ac.ke

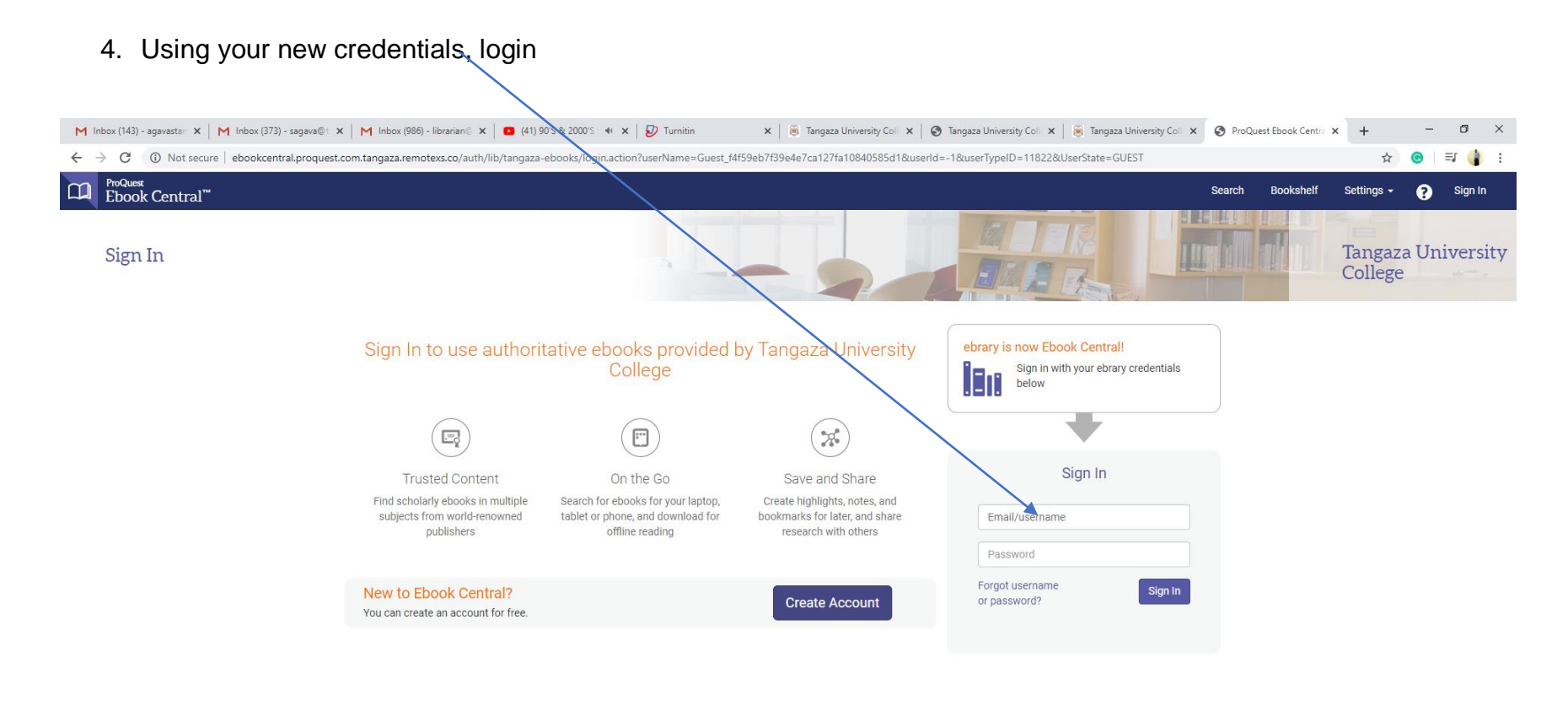

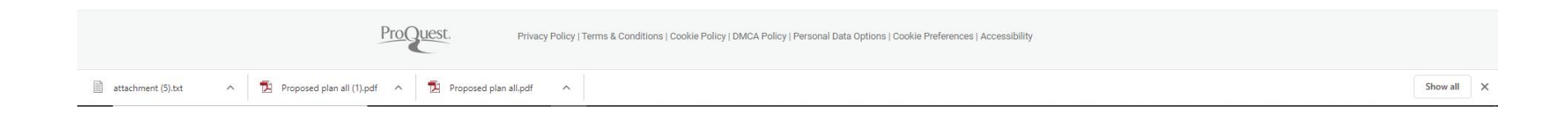

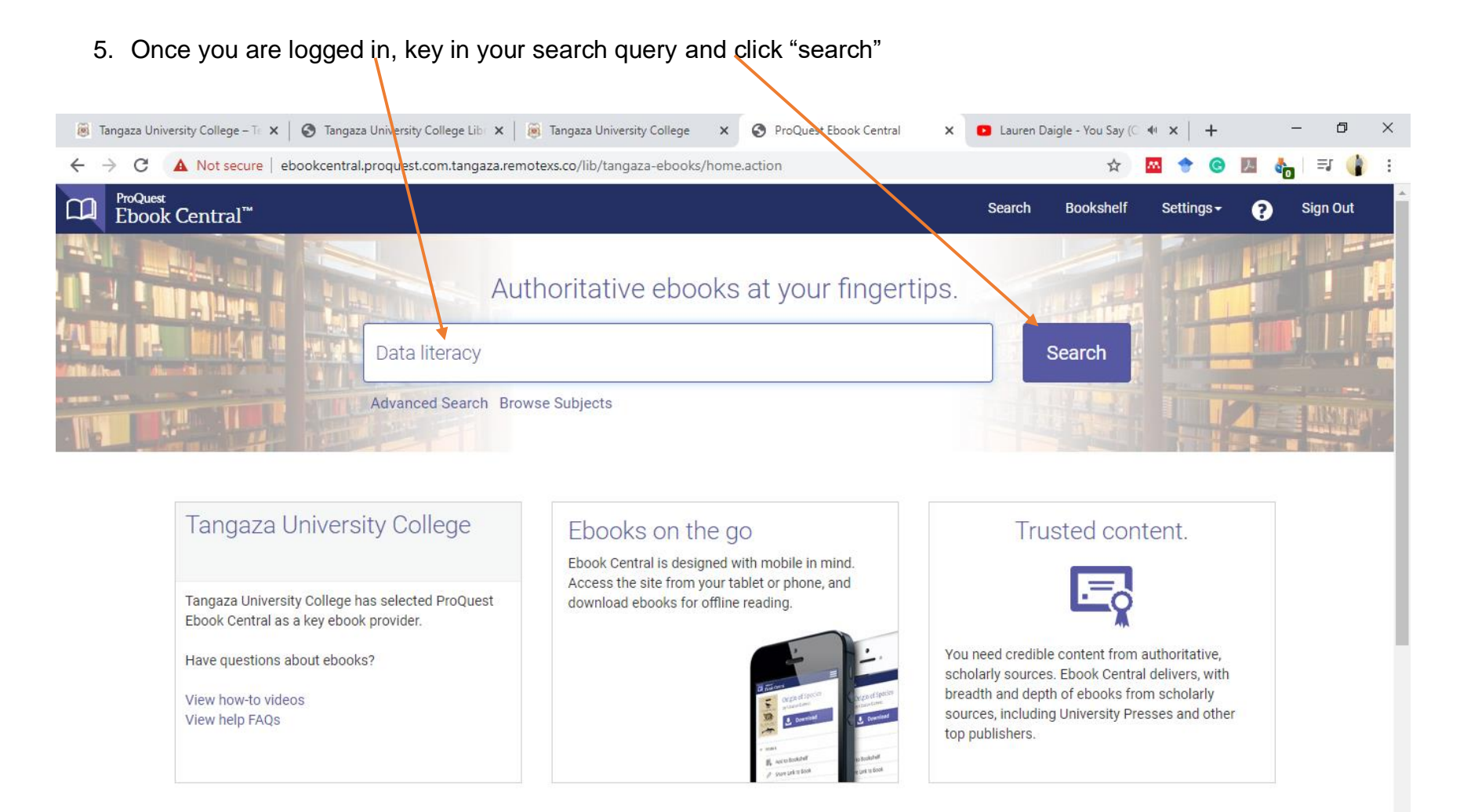

Recently Viewed

6. Select from the results and command download. If the book cannot be downloaded you can still read it online

| U Not secure   ebookcentral.pro                        | quest.com.ta                                                                                                    | ingaza.remotexs.co/ | /lib/tangaza-ebool | ks/search.action?              | query=Data+lite            | racy        |             | *         | - 🔤 🔶      | G             | - 🚓 🗆 🗉 | - J  |
|--------------------------------------------------------|----------------------------------------------------------------------------------------------------|---------------------|--------------------|--------------------------------|----------------------------|-------------|-------------|-----------|------------|---------------|---------|------|
| ProQuest                                               |                                                                                                    |                     |                    |                                |                            |             |             |           |            |               |         |      |
| Ebook Central <sup>™</sup>                             |                                                                                                    |                     |                    |                                |                            |             | Search      | Bookshelf | Settin     | gs- 🕃         | Sig     | n Oi |
|                                                        |                                                                                                    |                     |                    |                                |                            |             |             |           |            |               |         |      |
| Keyword, Author, ISBN, and more                        |                                                                                                    |                     | <u>م</u>           | Advanced Search                | Browse Subje               | cts         |             | Tan       | gaza Unive | rsity Colleg  | е       |      |
|                                                        |                                                                                                    |                     |                    |                                |                            |             |             |           |            |               |         |      |
|                                                        |                                                                                                    |                     |                    |                                |                            |             |             |           |            |               |         |      |
| Search                                                 | 5                                                                                                    | 0343 book r         | esults for Da      | ata literacy                   |                            |             |             |           |            |               |         |      |
|                                                        | Sav                                                                                                    | we this search Edi  | it this search     |                                |                            |             |             |           |            |               |         |      |
| Define vour ecorol                                     |                                                                                                    |                     |                    |                                |                            |             |             |           |            |               |         |      |
| Refine your search                                     |                                                                                                    |                     |                    |                                |                            |             |             | AGE 10 V  | SORT BY    | elevance      | •       |      |
| BOOK STATUS                                            |                                                                                                    | Real: Deculta       | Chapter Desults    |                                |                            |             |             |           |            |               |         |      |
| Owned and subscribed to by my library                  |                                                                                                    | BOOK RESULTS        | Chapter Results    |                                |                            |             |             |           |            |               |         |      |
| Unlimited Print, Copy, & Download                      |                                                                                                    | Data I              | nformation Lit     | teracy : Librar                | riane <mark>Nata</mark> ar | nd the Educ | pation of a |           |            | <u> </u>      |         |      |
|                                                        |                                                                                                    | Gener               | ation of Resea     | archers                        | iano, <mark>Data</mark> ai |             |             |           |            | <b>,</b> i≡ ! | 4       |      |
| YEAR PUBLISHED                                         |                                                                                                    | Carlson,            | , Jake;Johnston, L | isa R. Purdue Un               | iversity Press 20          | 015         |             |           |            |               |         |      |
| 2020                                                   | 19                                                                                                    | ISBN: 97            | 81557536969, 978   | 81612493527                    |                            |             |             |           |            |               |         |      |
| 2019                                                   | 270                                                                                                    | SERIES: P           | Purdue Information | n <mark>Literacy</mark> Handbo | ooks                       |             |             |           |            |               |         |      |
| Show more                                              | 2.0                                                                                                    | 🌞 Avail             | lable              |                                |                            |             |             |           |            |               |         |      |
| Show more                                              |                                                                                                    |                     |                    |                                |                            |             |             |           |            |               |         |      |
| SUBJECT                                                |                                                                                                    | Digita              | l Citizenship ir   | n Schools : Ni                 | ne Elements                | All Studen  | ts Should   | Know      |            |               |         |      |
| education / general                                    | 2890                                                                                                    | Ribble, M           | Mike;Ribble, Mike  | ISTE 2011                      |                            |             |             |           | 1          |               | 4       |      |
| Ianguage arts & disciplines / linguistics<br>/ general | 2283                                                                                                    | ISBN: 971           | 81564843012, 978   | 81564844552                    |                            |             |             |           |            |               |         |      |
| / general                                              | and a second second sec |                     |                    |                                |                            |             |             |           |            |               |         |      |
| social science / sociology / general                   | 2212                                                                                                    | 🜞 Avail             | lable              |                                |                            |             |             |           |            |               |         |      |

## NOTE

Before you use this service, download and install Adobe Digital Editions (<u>https://www.adobe.com/solutions/ebook/digital-editions/download.html</u>. This is different from Adobe Reader.

| Click on, for a MAC or for Windows                                                                                                    |                                       |
|----------------------------------------------------------------------------------------------------|---------------------------------------|
|                                                                                                    |                                       |
| Tangaza University × S Tangaza University × Tangaza University × S ProQuest Ebook C × A Adobe Digital Editi × Miracles // Jer 4 × Minbox (151) - agav. ×                                                                                                    | + - 0 ×                               |
| ← → C 🗈 adobe.com/olutions/ebook/digital-editions/download.html                                                                                                    | • 🕲 💹 🍖 🖃 🌒 :                         |
| Updates and helpful resources for our Adobe community during COVID-19. Learn more >                                                                                                    | · · · · · · · · · · · · · · · · · · · |
| Adobe Creativity & Design v Marketing & Commerce v PDF & E-signatures v Business Solutions v Support v                                                                                                    | D Sign In                             |
| ADOBE DIGITAL EDITIONS Tech Specs FAQ Release Notes Download Sample eBook Library                                                                                                    |                                       |
| Adobe Digital Editions 4.5.11 Installers                                                                                                    |                                       |
| Locate your preferred platorm and dick on it to download the installer. Then run the installer on your machine to install Adobe Digital Editions.<br>For information on the Adobe Digital Editions' privacy policy, see here; for information on the general Adobe privacy policy, see here. |                                       |
| Download Digital Edition 4.5.1 Macintoch (22MB)                                                                                                    |                                       |
| Download Digital Edition 4.5.11 Windows (8.24MB)                                                                                                    |                                       |
| Seamless fulfillment of books across devices: With ADE 4.5.11, when a consumer fulfills a book on one device, the book will be automatically downloade to all the other devices that belong to this consumer (activated using the same user ID).                                             | ed                                    |
| Dewnload on the App Store Google Play                                                                                                    |                                       |
| Additional Downloads                                                                                                    | $\frown$                              |
| Getting Started with Adobe Digital Editions eBook                                                                                                    |                                       |
| The Gettina Started eBook is pre-installed with Adobe Digital Editions 4.5.11: however. it will not be installed if you install as a standard user (non-admin use                                                                                                    | r). 🗸                                 |

Agava Stanislaus sagava@tangaza.ac.ke